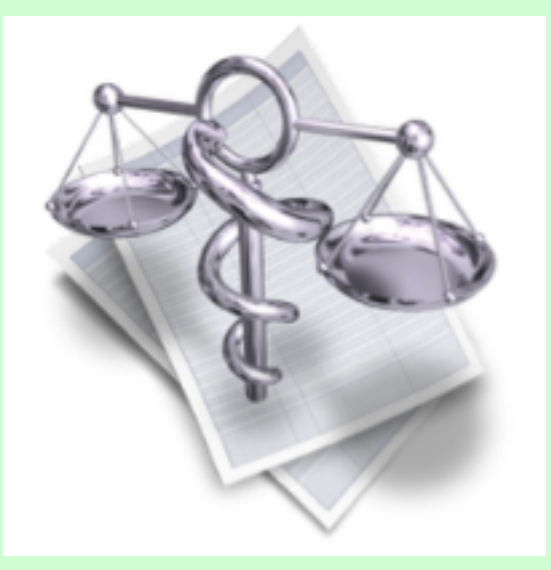

# VigiCompta,

# les emprunts

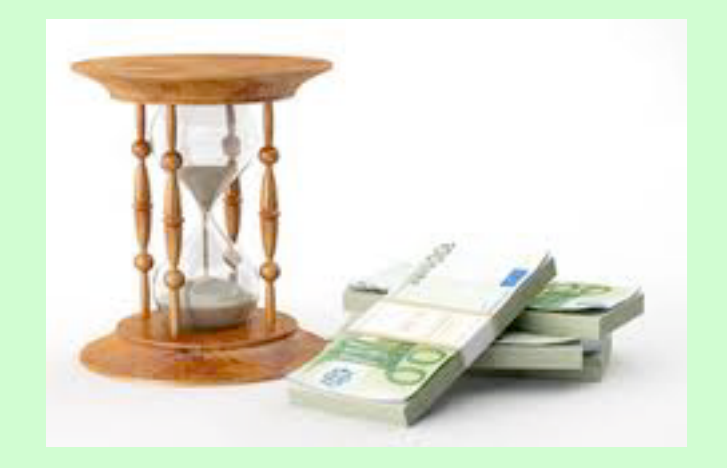

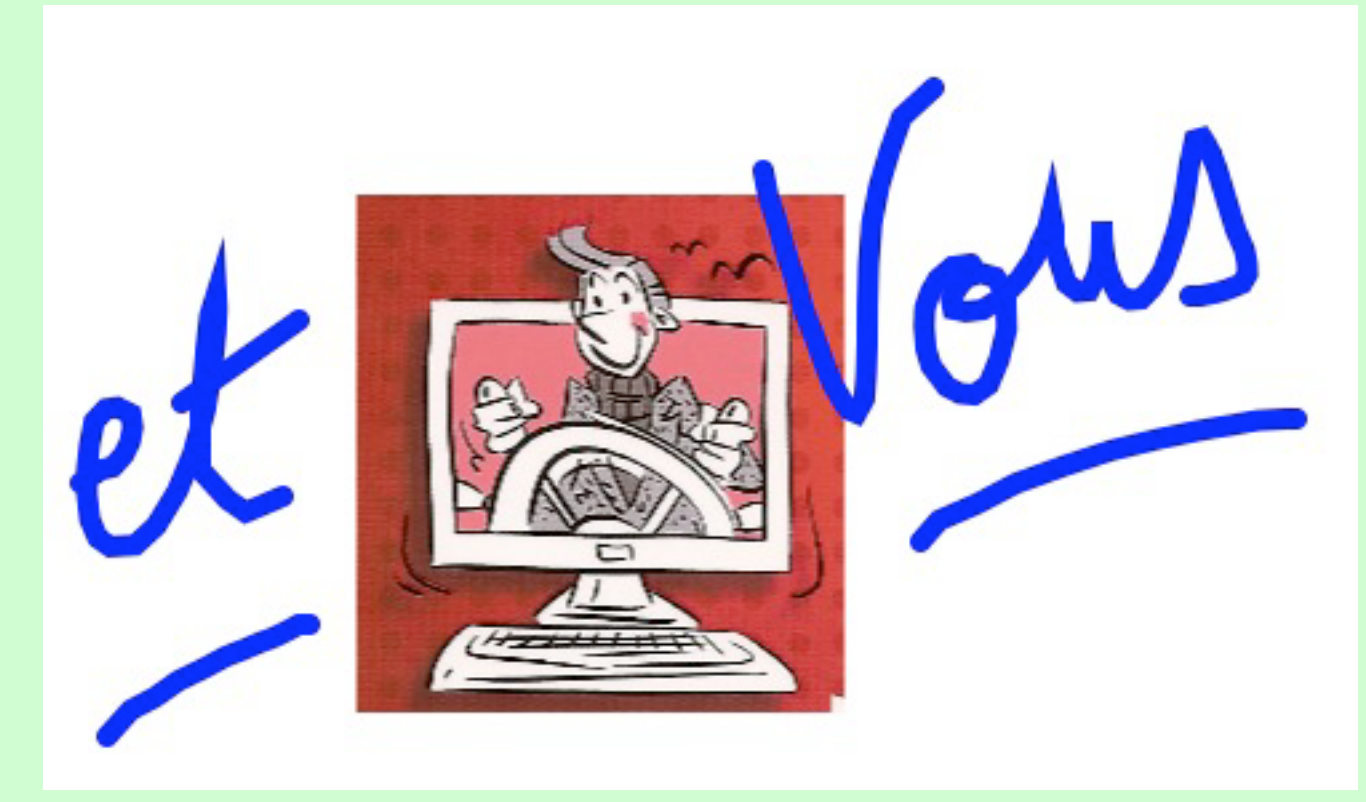

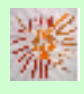

Pas à pas réalisé par gilles guillon. Janvier 2013 N'engage en rien Prokov Editions Si questions relatives à ce livret : courriel : pasapas@laposte.net

# Sommaire

simulations d'enregistrement d'emprunts Les tableaux d'emprunts présentés sont fictifs.

| Définition                                                                   | 3           |
|------------------------------------------------------------------------------|-------------|
| 4 étapes logiques                                                            | . 4         |
| Enregistrement d'un emprunt                                                  | . 5         |
| <ul> <li>contracté dans l'année</li> <li>des exercices précédents</li> </ul> | . 6<br>. 16 |
| Citations et remerciements                                                   | . 19        |

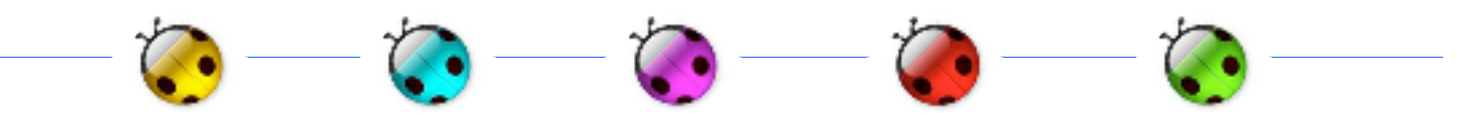

<u>Définition :</u>

L'emprunt exprime la dette résultant de l'octroi du prêt remboursable à terme. Les emprunts participent avec les capitaux propres à la couverture des besoins de financement durables de l'entreprise.

### <u>Citation</u> :

"Certaines gens ont tellement honte d'emprunter qu'ils n'osent pas rendre" Frédéric Dard

... d'où l'emprim...péran ! :-)))

L'enregistrement dans VigiCompta® : c'est tout simple !

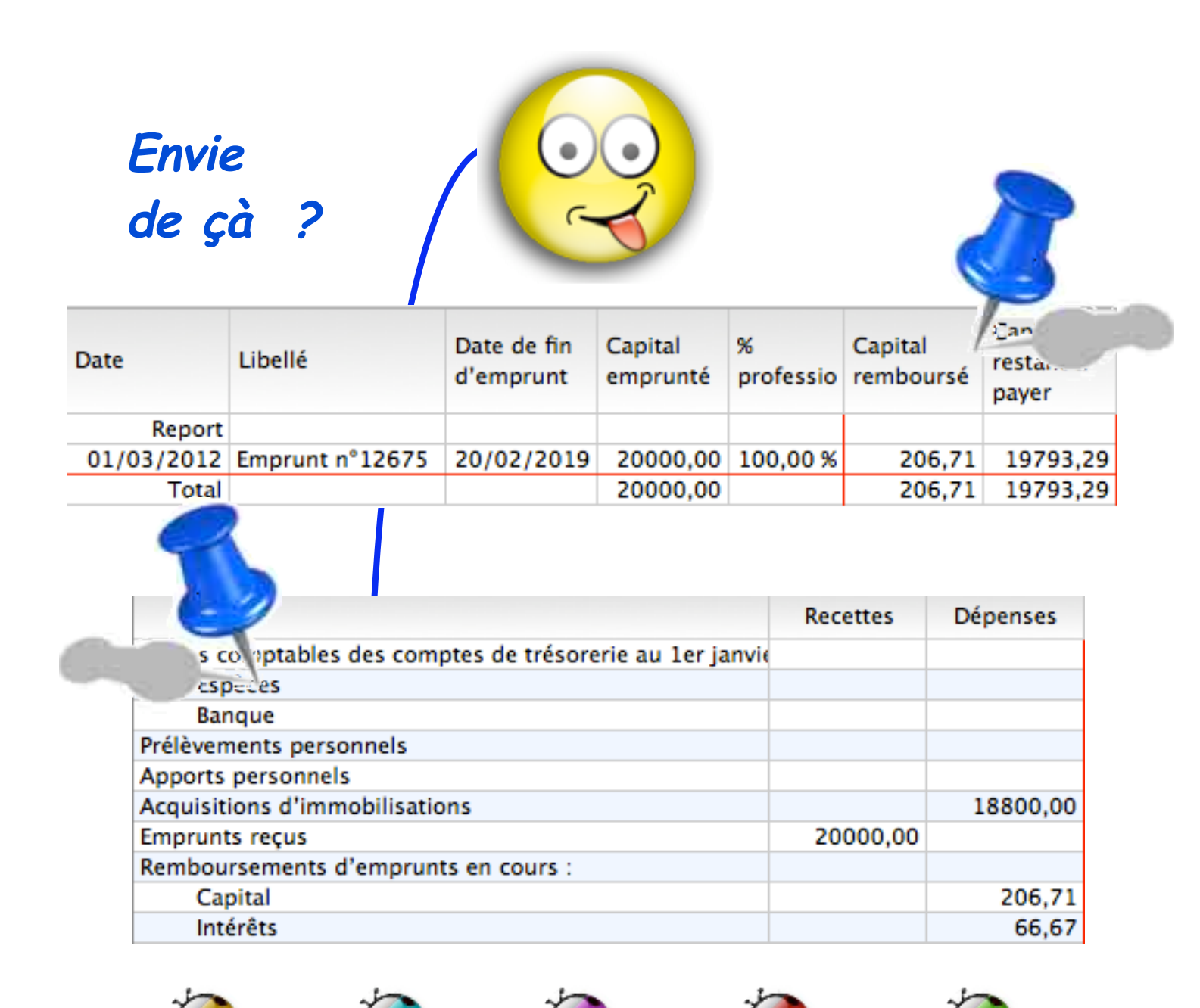

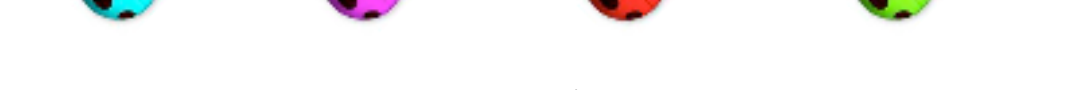

La décision d'achat d'un bien professionnel financé par un emprunt bancaire génère les actions suivantes dans un ordre précis :

cette succession d'actions est obligatoire pour mener à bien la gestion d'un emprunt dans VigiCompta® :

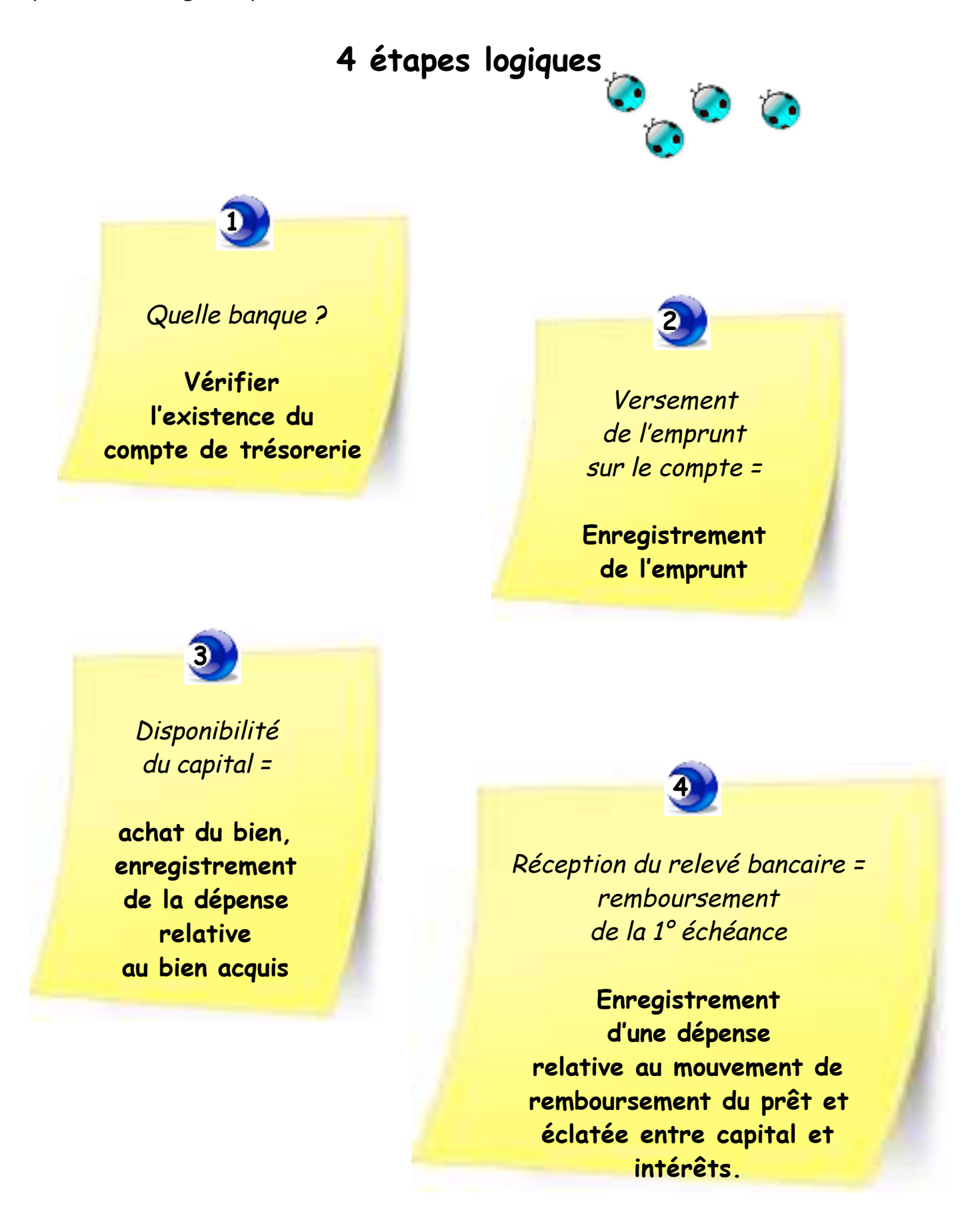

VigiCompta, les emprunts et Vous
 janvier 2013
 p 4 / 19

Enregistrer un emprunt

2 cas de figure :

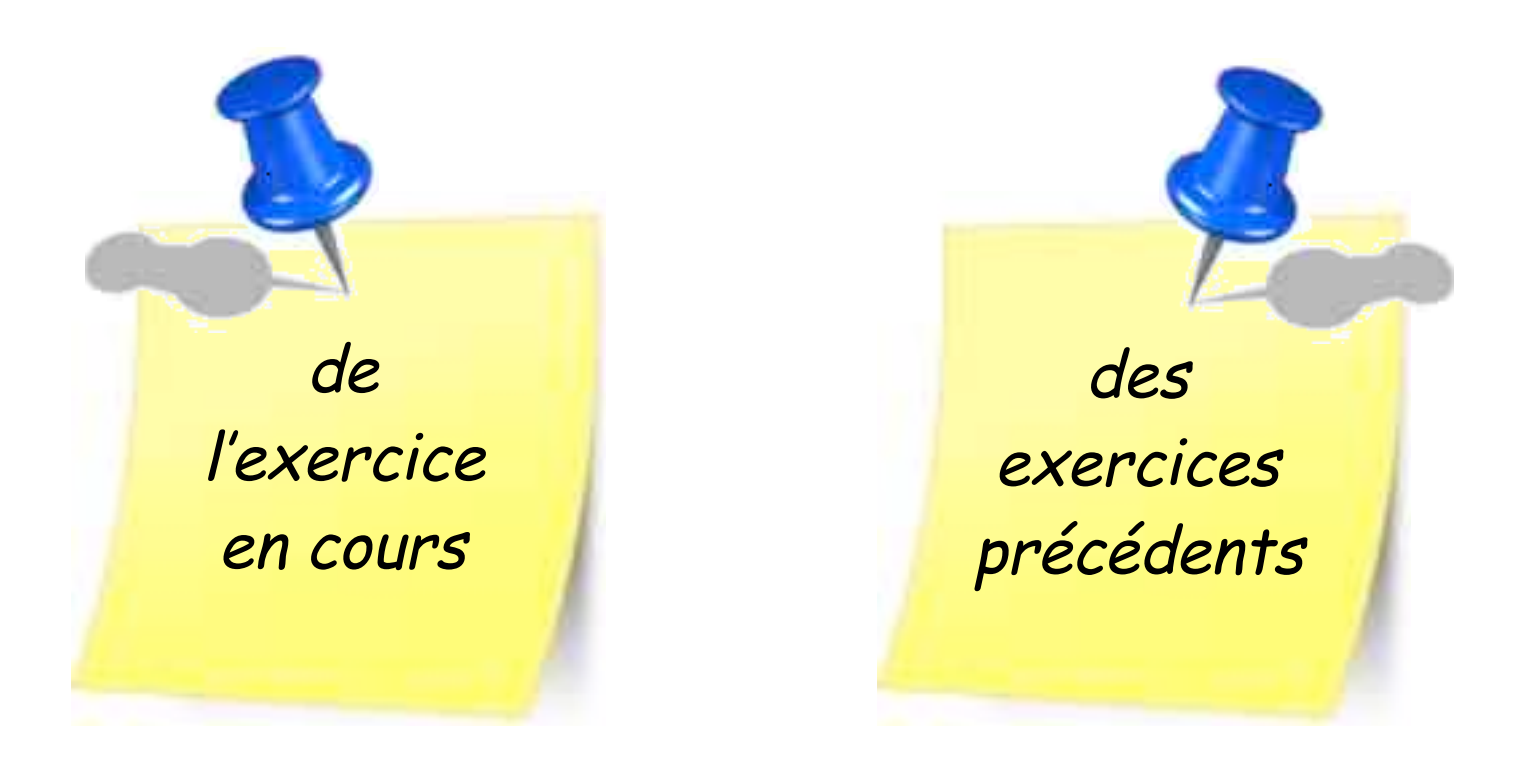

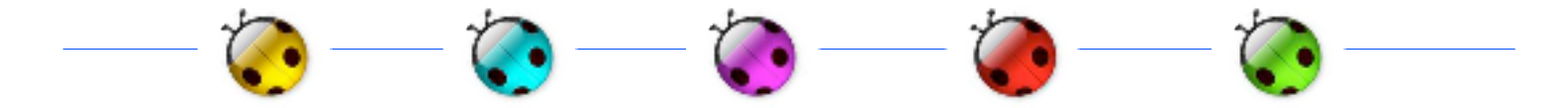

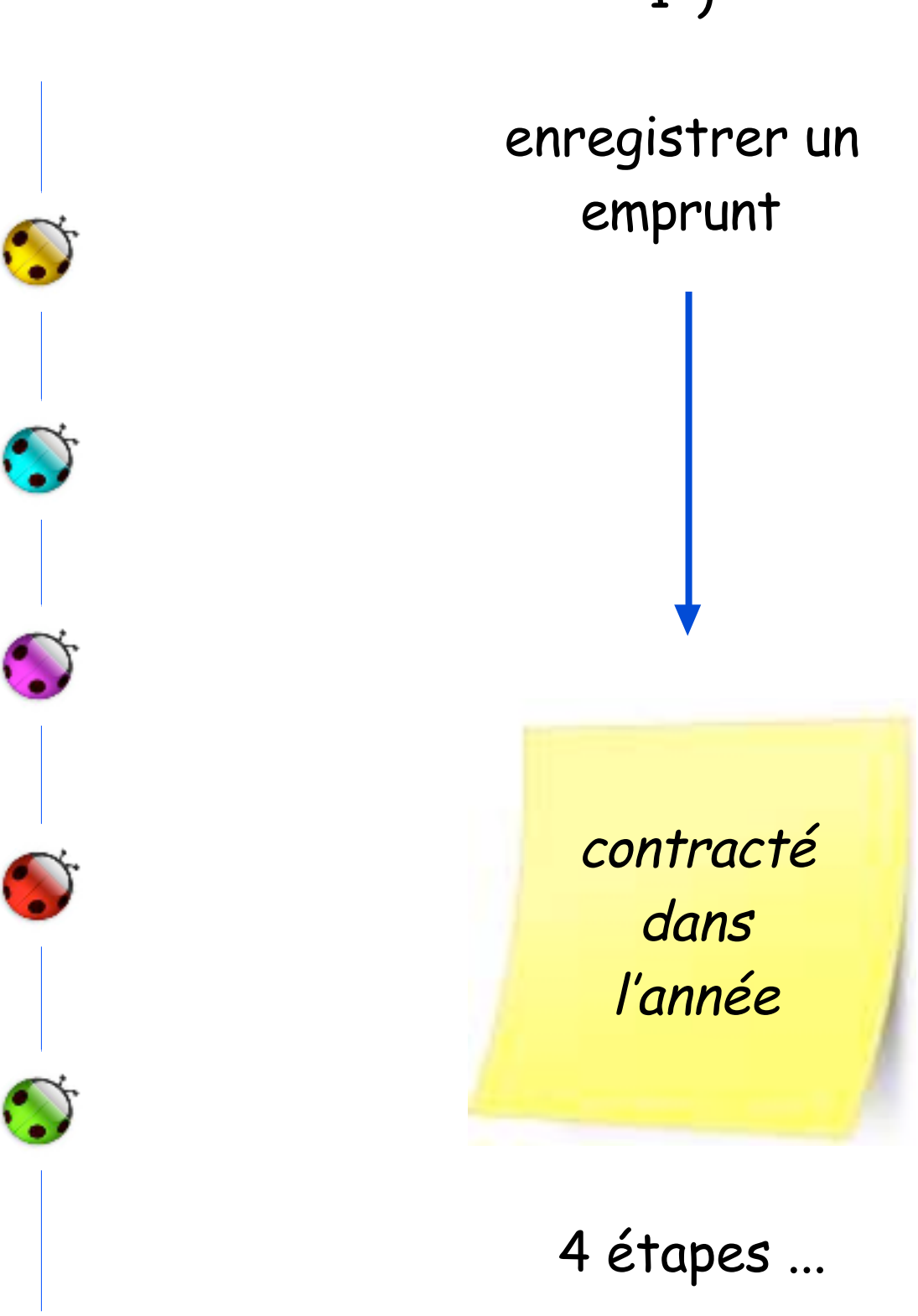

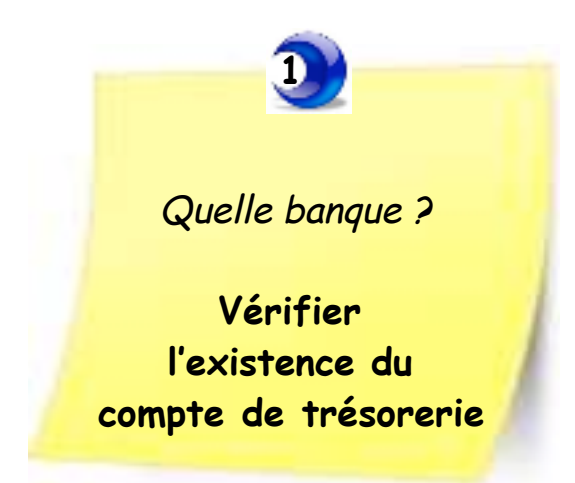

Vérification que le compte de trésorerie existe dans VigiCompta<sup>®</sup> En effet, l'emprunt peut être contracté auprès d'une banque différente de celle habituellement utilisée pour les recettes et dépenses dans VigiCompta<sup>®</sup>.

Si c'est le cas : Menu Options / Personnaliser l'exercice / Choisir l'exercice Clic le bouton [Nouveau compte] Titrer l'intitulé de la banque solde pointé et solde comptable = 0

| Comptes            | Rubriques | Taux de TVA Re | épétitions      |
|--------------------|-----------|----------------|-----------------|
| Intitulé du compte |           | Solde pointé   | Solde comptable |
| Espèces            |           | 0,00           | 0,00            |
| Banque             |           | 0,00           | 0,00            |
| OD                 |           | 0,00           | 0,00            |
|                    |           | 0,00           | 0,00            |

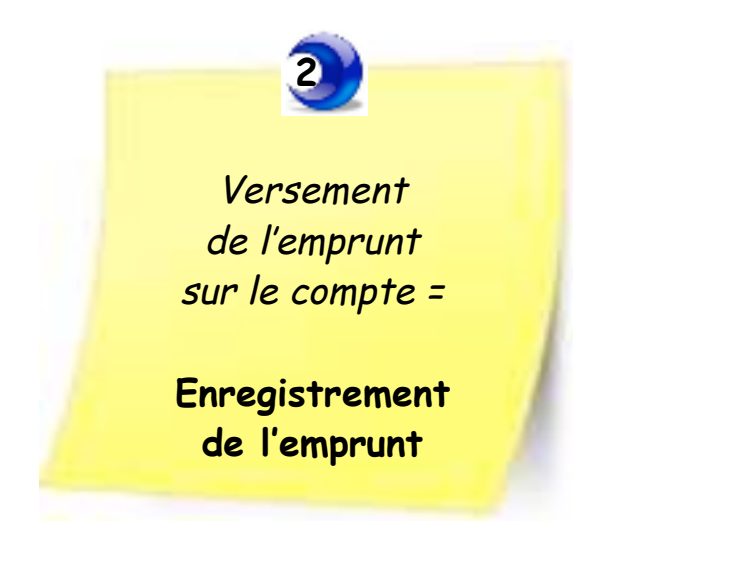

Se munir du tableau de remboursement de l'emprunt fourni par la banque :

exemple ici : Montant de l'emprunt: 20000 euros Durée du pret: 84 mois Taux annuel du crédit: 4,1 % Assurance mensuelle: 11 Debut du credit: 3 / 2012 Mensualité du crédit : 273.38

- Menu Comptabiliser / un emprunt *ou clic sur l'onglet "Emprunt"* 

Recette Dépense Virement Emprunt Immobilisation Réintégration

nb : VigiCompta ne calcule pas automatiquement le montant des parts capital et intérêts des remboursements. Seule la gestion nécessaire aux balances est effectuée.

- **1 Date de début du prêt**. (*ici : 01/03/2012*)
- **2 Date de fin du prêt**. (*ici : 28/02/2019*)

3 - Libellé de l'emprunt : ATTENTION, cette rédaction est importante, car le titre indiqué sera reporté automatiquement dans les sous-rubriques de dépenses ("Capital" et "Frais financiers").
Si plusieurs prêts, parfaitement les identifier par ce titre.

- **4 Montant emprunté**. (*ici : 20000,00*)
- 5 Montant remboursé = 0 puisque emprunt dans l'année en cours.
- 6 % prof
- 7 Commentaire éventuel. (exemple : nature de l'achat)

| Recette | Dépense      | Virement     | Emprunt      | Immobilisat | on | Réintégration |
|---------|--------------|--------------|--------------|-------------|----|---------------|
|         |              |              |              |             |    |               |
| 1 Déb   | ute le : 01/ | 03/2012      | Termine le : | 28/02/2019  | 2  |               |
| 3 ц     | ibellé : Emp | orunt N°1267 | 75           |             |    |               |
| 4 Emp   | runté : 200  | 00,00 R      | temboursé :  | 0,00        | 5  |               |
| 6 %     | prof. : 100  | ,00          |              |             |    |               |
| Comme   | ntaire : Ach | at voiture   | 7            |             |    |               |
| Supp    | rimer        |              | Modifie      | r           | 8  | Ajouter       |

8 - Clic sur le bouton [Ajouter] = dialogue à l'écran

Cocher le compte de trésorerie sur lequel est versé le capital :

| Sélectionner un compte                                                    |  |  |  |  |  |  |  |
|---------------------------------------------------------------------------|--|--|--|--|--|--|--|
| Ajout d'une recette. Sélectionnez le compte où<br>sera versé le capital : |  |  |  |  |  |  |  |
| 🛛 Espèces                                                                 |  |  |  |  |  |  |  |
| 🗹 Banque                                                                  |  |  |  |  |  |  |  |
|                                                                           |  |  |  |  |  |  |  |
|                                                                           |  |  |  |  |  |  |  |
|                                                                           |  |  |  |  |  |  |  |
|                                                                           |  |  |  |  |  |  |  |
|                                                                           |  |  |  |  |  |  |  |
|                                                                           |  |  |  |  |  |  |  |
| Annuler Etablir                                                           |  |  |  |  |  |  |  |

Conséquences :

de façon automatique, VigiCompta® génère 3 actions:

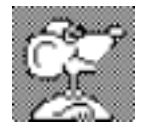

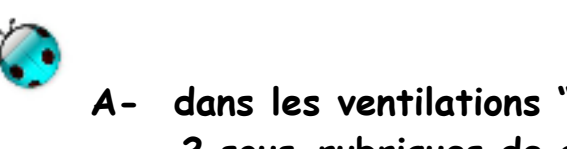

A- dans les ventilations "Capital" et "Frais financiers" : 2 sous-rubriques de dépenses ont été créées.

A noter : les titres des sous-rubriques sont bien identiques au titre choisi plus haut lors de l'enregistrement de l'emprunt.

| ▼ Frais financiers               |        |
|----------------------------------|--------|
| Frais financiers Emprunt n°12675 | 100,00 |
| Pertes exceptionnelles           |        |
| Immobilisations                  |        |
| Honoraires rétrocédés            |        |
| ▼ Capital                        |        |
| Capital Emprunt nº12675          | 0,00   |

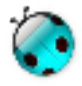

0

B) création automatique d'une écriture de "Recette" ventilée en : "Emprunt reçu"

| 01/03 20000,00<br>Emprunt n°12675<br>Banque | Recette Dépens    | e Virement    | Emprunt | Immobilisation | Réintégration |
|---------------------------------------------|-------------------|---------------|---------|----------------|---------------|
|                                             | Date :            | 01/03/2012    |         |                |               |
|                                             | Libellé :         | mprunt n°1267 | 5       |                |               |
|                                             | Montant           |               | Ventil  | ation          |               |
|                                             | 20000,00          | imprunt reçu  |         |                |               |
|                                             | Montant total : 2 | 0000,00       |         |                |               |
|                                             | Encaissée sur :   | Banque        |         | Pointée le :   |               |

C) Une mise à jour de la balance de trésorerie s'est effectuée automatiquement :

ligne "Emprunts reçus"

|                                                           | Recettes | Dépenses |
|-----------------------------------------------------------|----------|----------|
| Soldes comptables des comptes de trésorerie au 1er janvie |          |          |
| Espèces                                                   |          |          |
| Banque                                                    |          |          |
| Prélèvements personnels                                   |          |          |
| Apports personnels                                        |          |          |
| Acquisitions d'immobilisations                            |          |          |
| Emprunts reçus                                            | 20000,00 |          |

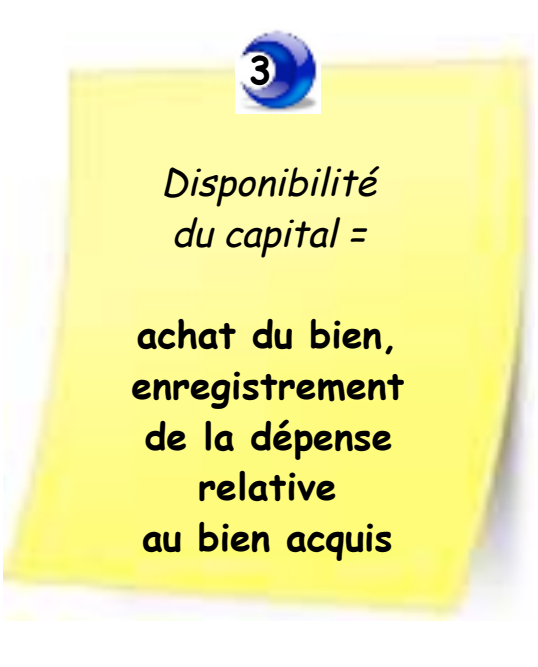

\*Si diffuculté pour renseigner un achat en immobilisation, se reporter au pas à pas dédié :

VigiCompta®, les immobilisations et Vous.

### Menu Comptabiliser / Une dépense

ou clic sur l'onglet "Dépenses" puis :

- 1. Date de mise en service du bien (et non pas du débit bancaire)
- 2. Libellé
- 3. Montant
- 4. Ventilation = Immobilisations
- 5. Indiquez le % professionnel
  - Ignorer la case TVA
- 6. Choisir le mode de réglement (jamais espèces ni OD)
- 7. Clic sur le bouton [Ajouter]

| R | lecette                       | Dépe       | nse  | Virement     | Emp | runt   | Imm   | nobilisati | on   | Réintégrati | on |
|---|-------------------------------|------------|------|--------------|-----|--------|-------|------------|------|-------------|----|
|   |                               |            |      |              |     |        |       |            |      |             |    |
|   | 1 Date : 01/03/2012 Pièce : 1 |            |      |              |     |        |       |            |      |             |    |
|   | 2                             | Libellé :  | Gara | age Bonvent  |     |        |       |            |      |             |    |
|   | M                             | ontant     | -    | Ventilation  |     |        | % pro | of.        | TVA  | A           | ٦. |
|   | 3 1                           | 8800,00    | Imm  | obilisations | 4   |        | 5     | 100,00     | 0,00 |             |    |
|   |                               |            |      |              |     |        |       |            |      |             |    |
|   | Monta                         | nt total : | 188  | 00,00        |     |        |       |            |      |             |    |
| ( | 6 Rég                         | lée par :  | Bar  | que          |     |        | ÷     | Pointée    | le : |             |    |
|   | Comm                          | entaire :  |      |              |     |        |       |            |      |             |    |
|   | Supp                          | rimer      |      |              | Mo  | difier |       |            | 7    | Ajouter     | )  |

Continuer la procédure d'enregistrement de l'immobilisation.\*

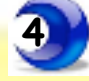

Réception du relevé bancaire = remboursement de la 1° échéance

Enregistrement d'une dépense relative au mouvement de remboursement du prêt et éclatée entre capital et intérêts.

Se munir du tableau fourni par le banquier :

exemple ci-dessous

Selon les banques : le tableau peut être présenté différemment. Une mensualité se compose obligatoirement de :

- un part de capital
- un montant des intérêts
- éventuellement d'une assurance (celle-ci est parfois cumulé avec les intérêts).

Il faut obligatoirement connaître le montant du capital de la mensualité.

*Ci dessous : les 3 colonnes essentielles sont :* 

# TABLEAU

| ECHEANCE | DATE    | CAPITAL<br>RESTANT<br>DU | MENSUALITE | DONT<br>CAPITAL | DONT  | ASSURANCE | MENSUALITE<br>AVEC<br>ASSURANCE |
|----------|---------|--------------------------|------------|-----------------|-------|-----------|---------------------------------|
| 1        | 3/2012  | 19793.29                 | 273.38     | 206.71          | 66.67 | 11.00     | 284.38                          |
| 2        | 4/2012  | 19585.89                 | 273.38     | 207.40          | 65.98 | 11.00     | 284.38                          |
| 3        | 5/2012  | 19377.80                 | 273.38     | 208.09          | 65.29 | 11.00     | 284.38                          |
| 4        | 6/2012  | 19169.02                 | 273.38     | 208.78          | 64.59 | 11.00     | 284.38                          |
| 5        | 7/2012  | 18959.54                 | 273.38     | 209.48          | 63.90 | 11.00     | 284.38                          |
| 6        | 8/2012  | 18749.36                 | 273.38     | 210.18          | 63.20 | 11.00     | 284.38                          |
| 7        | 9/2012  | 18538.48                 | 273.38     | 210.88          | 62.50 | 11.00     | 284.38                          |
| 8        | 10/2012 | 18326.90                 | 273.38     | 211.58          | 61.79 | 11.00     | 284.38                          |
| 9        | 11/2012 | 18114.62                 | 273.38     | 212.29          | 61.09 | 11.00     | 284.38                          |
| 10       | 12/2012 | 17901.62                 | 273.38     | 212.99          | 60.38 | 11.00     | 284.38                          |
| 11       | 1/2013  | 17687.92                 | 273.38     | 213.70          | 59.67 | 11.00     | 284.38                          |
| 12       | 2/2013  | 17473.50                 | 273.38     | 214.42          | 58.96 | 11.00     | 284.38                          |
| 13       | 3/2013  | 17258.37                 | 273.38     | 215.13          | 58.25 | 11.00     | 284.38                          |
| 14       | 4/2013  | 17042.52                 | 273.38     | 215.85          | 57.53 | 11.00     | 284.38                          |
| 15       | 5/2013  | 16825.95                 | 273.38     | 216.57          | 56.81 | 11.00     | 284.38                          |
| 16       | 6/2013  | 16608.66                 | 273.38     | 217.29          | 56.09 | 11.00     | 284.38                          |

VigiCompta, les emprunts et Vous
 janvier 2013
 p 12 / 19

Pour la 1° écriture de remboursement du prêt : report ligne n°1

| ECHEANCE | DATE   | CAPITAL<br>RESTANT<br>DU | MENSUALITE | DONT<br>CAPITAL | DONT  | ASSURANCE | MENSUALITE<br>AVEC<br>ASSURANCE |
|----------|--------|--------------------------|------------|-----------------|-------|-----------|---------------------------------|
| 1        | 3/2012 | 19793.29                 | 273.38     | 206.71          | 66.67 | 11.00     | 284.38                          |

Menu Comptabiliser / Une dépense ou clic sur l'onglet "Dépenses" puis :

- 1 · Date de la dépense
- 2. Libellé
- 3. Montant adéquat pour chaque ventilation :

| Montant | Ventilation              | % prof. | TVA    |
|---------|--------------------------|---------|--------|
| 206,71  | Capital Emprunt nº12675/ | 0,00    | 0,00 🔻 |
|         | Capital                  |         |        |
|         | Capital Emprunt n°12     |         |        |

| Montant | Ventilation                 | % prof. | TVA  |   |  |
|---------|-----------------------------|---------|------|---|--|
| 206,71  | Capital Emprunt nº12675/Cap | 0,00    | 0,00 | ₹ |  |
| 66,67   | Frais financiers Emprunt n  | 100,00  | 0,00 | V |  |
|         | Frais financiers Empri      |         |      |   |  |
|         |                             |         |      |   |  |

- 4. Le total de la dépense doit être égal à la mensualité indiquée sur le tableau
- 5. Choisir le mode de réglement (jamais espèces ni OD)
- 6. Clic sur le bouton [Ajouter]

| R           | ecette | Déper     | nse Virement                  | Emprunt     | Immobili | isation  | Réinté | gration |
|-------------|--------|-----------|-------------------------------|-------------|----------|----------|--------|---------|
|             | 1      | Date :    | 01/03/2012 Pi                 | èce : 2     |          | ]        |        |         |
| 2 Libellé : |        |           | Remboursement emprunt voiture |             |          |          |        |         |
|             | Mor    | ntant     | Ventilat                      | tion        | % р      | orof.    | TVA    | 1       |
|             |        | 206,71    | Capital Emprunt               | n°12675/Ca  | :        | 0,00     | 0,00   | T       |
|             | 3      | 66,67     | Frais financiers E            | mprunt n°12 |          | 100,00   | 0,00   | v       |
|             |        | 11,00     | Primes d'assuran              | ce          |          | 100,00   | 0,00   | V       |
|             | Montan | t total : | 284,38 <b>4</b>               |             |          | _        |        |         |
| 5           | Régl   | ée par :  | Banque                        |             | 🔹 Poin   | tée le : |        |         |
|             | Comme  | ntaire :  |                               |             |          |          |        |         |
|             | Suppr  | imer      |                               | Modifier    | )        | 6        | Ajo    | outer   |

## Conséquences :

## de façon automatique, VigiCompta® génère 2 actions :

A) la fiche correspondante "Emprunt" est modifiée du montant du capital remboursé et cumulée mois après mois :

| Recette      | Dépense     | Virement    | Emprunt      | Immobilisation | Réintégration |
|--------------|-------------|-------------|--------------|----------------|---------------|
|              |             |             |              |                |               |
| Début        | te le : 01/ | 03/2012 7   | Fermine le : | 20/02/2019     |               |
| Libellé : Em |             | runt n°1267 | '5           |                |               |
| Empri        | unté : 200  | 00.00 R     | emboursé :   | 206.71         |               |
|              | 6 100       |             |              |                |               |
| % р          | orof. : 100 | ,00         |              |                |               |
| Comment      | aire : Ach  | at voiture  |              |                |               |

۲

۲

- B) la balance de trésorerie est modifiée :
  - Remboursements d'emprunts en cours
    - Capital
    - Intérêts

|                                                           | Recettes | Dépenses |
|-----------------------------------------------------------|----------|----------|
| Soldes comptables des comptes de trésorerie au 1er janvie |          |          |
| Espèces                                                   |          |          |
| Banque                                                    |          |          |
| Prélèvements personnels                                   |          |          |
| Apports personnels                                        |          |          |
| Acquisitions d'immobilisations                            |          | 18800,00 |
| Emprunts recus                                            | 20000.00 |          |
| Remboursements d'emprunts en cours :                      |          |          |
| Capital                                                   |          | 206,71   |
| Intérêts                                                  |          | 66,67    |
| Cessions d'immobilisations                                |          |          |
| Honoraires encaissés                                      |          |          |
| Gains divers                                              |          |          |
| Autres dépenses professionnelles                          |          | 11,00    |
| Virements                                                 |          |          |
| Soldes comptables des comptes de trésorerie au 31 décen   |          |          |
| Espèces                                                   |          |          |
| Banque                                                    |          | 915,62   |
|                                                           | 20000.00 | 20000.00 |

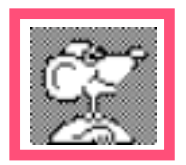

Enregistrement des écritures du remboursement :

A savoir :

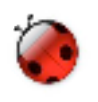

 L'enregistrement des écritures pour toute l'année est possible. (via : Menu Edition / Répéter une écriture).

### MAIS ATTENTION : chaque mensualité contiendra la ventilation contenue dans la fiche "dépense" utilisée comme référence.

exemple ici : si la dépense du remboursement de Mars 2012 est l'écriture de référence, toutes les dépenses de Avril à Décembre comporteront la même ventilation, c'est-à-dire : Capital 206,71 / Frais financiers 66,67 / Assurances 11,00

Il faudra corriger chaque mensualité en y modifiant la répartition *"Capital/Frais financiers/Assurances"* 

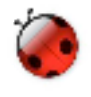

 Il n'est pas possible d'enregistrer à l'avance les mensualités au delà de l'exercice en cours. L'opération d'enregistrement des dépenses devra être renouvelée chaque année.

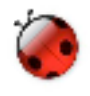

 Report au changement d'exercice : les montants : "capital emprunté" et "capital remboursé" sont automatiquement reporté en bonne place dans l'exercice suivant.

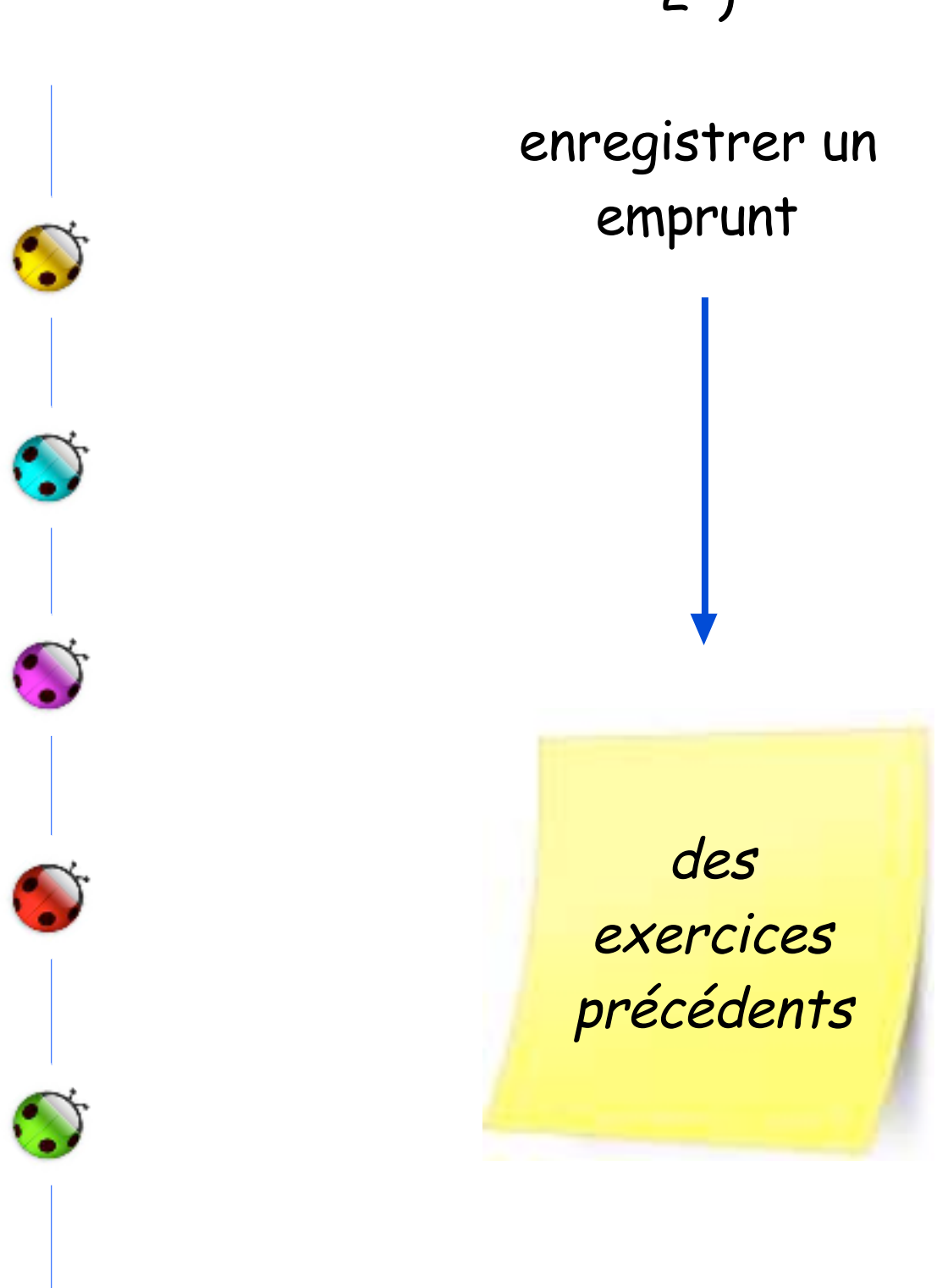

<u>Cette partie du pas à pas concerne uniquement</u> :

- les nouveaux utilisateurs de VigiCompta® qui doivent enregistrer l'historique des emprunts.
- les anciens utilsateurs qui ont "oublié" d'enregistrer des emprunts.

Pour enregistrer les anciens emprunts (antérieurs à l'exercice) :

se munir du tableau fourni par le banquier : exemple ci-dessous

### Paramètres du credit:

Montant de l'emprunt: 15000 euros A Durée du pret: 60 mois Taux annuel du crédit: 5,2 % Assurance mensuelle: 11 Debut du credit: 11 / 2010 Mensualité du crédit : 283.07

NB : souvent le tableau n'indique pas le montant du capital remboursé, mais seulement celui du capital restant dû. Il est nécessaire de calculer le capital remboursé : A-B

| exemple ici : | capital emprunté       | = 15.000    | Α      |
|---------------|------------------------|-------------|--------|
|               | - capital restant dû   | = 11.827    | В      |
|               | = capital remboursé au | 101/01/2012 | : 3173 |

| ECHEANC | E DATE  | CAPITAL RESTANT<br>DU | MENSUALITE | DONT   | DONT<br>INTERETS | ASSURANCE | MENSUALITE AVEC<br>ASSURANCE |
|---------|---------|-----------------------|------------|--------|------------------|-----------|------------------------------|
| 1       | 11/2010 | 14779.43              | 283.07     | 220.57 | 62.50            | 11.00     | 294.07                       |
| 2       | 12/2010 | 14557.94              | 283.07     | 221.49 | 61.58            | 11.00     | 294.07                       |
| 3       | 1/2011  | 14335.53              | 283.07     | 222.41 | 60.66            | 11.00     | 294.07                       |
| 4       | 2/2011  | 14112.20              | 283.07     | 223.34 | 59.73            | 11.00     | 294.07                       |
| 5       | 3/2011  | 13887.93              | 283.07     | 224.27 | 58.80            | 11.00     | 294.07                       |
| 6       | 4/2011  | 13662.73              | 283.07     | 225.20 | 57.87            | 11.00     | 294.07                       |
| 7       | 5/2011  | 13436.59              | 283.07     | 226.14 | 56.93            | 11.00     | 294.07                       |
| 8       | 6/2011  | 13209.50              | 283.07     | 227.08 | 55.99            | 11.00     | 294.07                       |
| 9       | 7/2011  | 12981.47              | 283.07     | 228.03 | 55.04            | 11.00     | 294.07                       |
| 10      | 8/2011  | 12752.50              | 283.07     | 228.98 | 54.09            | 11.00     | 294.07                       |
| 11      | 9/2011  | 12522.56              | 283.07     | 229.93 | 53.14            | 11.00     | 294.07                       |
| 12      | 10/2011 | 12291.67              | 283.07     | 230.89 | 52.18            | 11.00     | 294.07                       |
| 13      | 11/2011 | 12059.82              | 283.07     | 231.85 | 51.22            | 11.00     | 294.07                       |
| 14 D    | 12/2011 | 11827.00              | 283.07     | 232.82 | 50.25            | 11.00     | 294.07                       |
| 15      | 1/2012  | 11593.21              | 283.07     | 233.79 | 49.28            | 11.00     | 294.07                       |
| 16      | 2/2012  | 11358.45              | 283.07     | 234.76 | 48.31            | 11.00     | 294.07                       |
| 17      | 3/2012  | 11122.70              | 283.07     | 235.74 | 47.33            | 11.00     | 294.07                       |

### TABLEAU

Enregistrer l'emprunt par :

- Menu Comptabiliser / un emprunt *ou clic sur l'onglet "Emprunt"* puis :

Recette Dépense Virement Emprunt Immobilisation Réintégration

- nb : VigiCompta ne calcule pas automatiquement le montant des parts "capital" et "intérêts" des remboursements. Seule la gestion nécessaire aux balances est effectuée.
- **1 Date de début du prêt**. (*ici : 01/11/2010*)
- **2** Date de fin du prêt. (*ici* : 31/10/2015)

3 - Libellé de l'emprunt : ATTENTION, cette rédaction est importante, car le titre indiqué sera reporté automatiquement dans les sous-rubriques de dépenses ("Capital" et "Frais financiers").

Si plusieurs prêts, les identifier parfaitement par ce titre.

- **4 Montant emprunté**. (*ici : 15000,00*)
- 5 Montant remboursé = 3173 (montant calculé plus haut)
- 6 % prof
- 7 Commentaire éventuel. (exemple : nature de l'achat)
- 8 clic sur le bouton [Ajouter]

| Recette     | Dépense      | Virement     | Emprunt      | Immobilisati | on | Réintégration |
|-------------|--------------|--------------|--------------|--------------|----|---------------|
|             |              |              |              |              |    |               |
| 1 Débi      | ute le : 01/ | 11/2010 1    | Termine le : | 31/10/2015   | 2  |               |
| <b>3</b> Li | ibellé : Emp | runt pour tr | avaux cabine | t médical    |    |               |
| 4 Emp       | runté : 150  | 00,00 R      | emboursé :   | 3173,00      | 5  |               |
| 6 %         | prof. : 100  | ,00          |              |              |    |               |
| Commer      | ntaire : 📔 7 |              |              |              |    |               |
| Suppris     | mer          |              | Modifier     | )            | 8  | Aiouter       |

- Valider le message par un clic sur le bouton [Continuer]

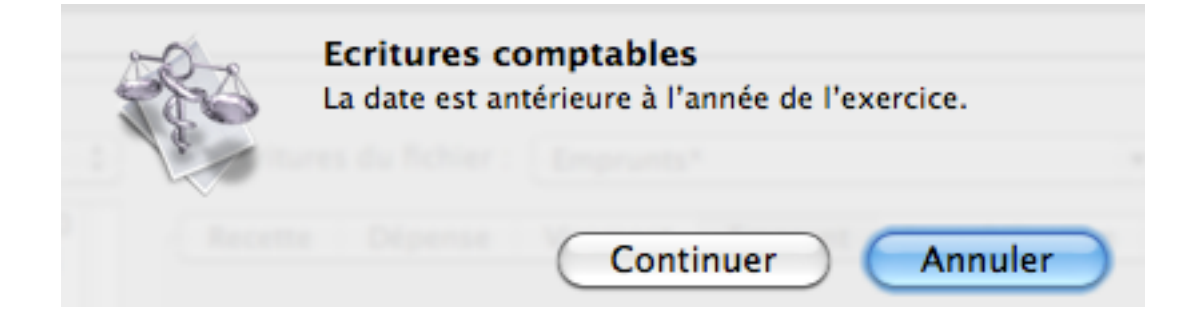

Citations :

"Si vous voulez voir la valeur de l'argent, essayez donc d'en emprunter"

Benjamin Franklin.

"Nous sommes plus riche que nous pensons; mais on nous dresse à l'emprunt et à la quête"

Montaigne.

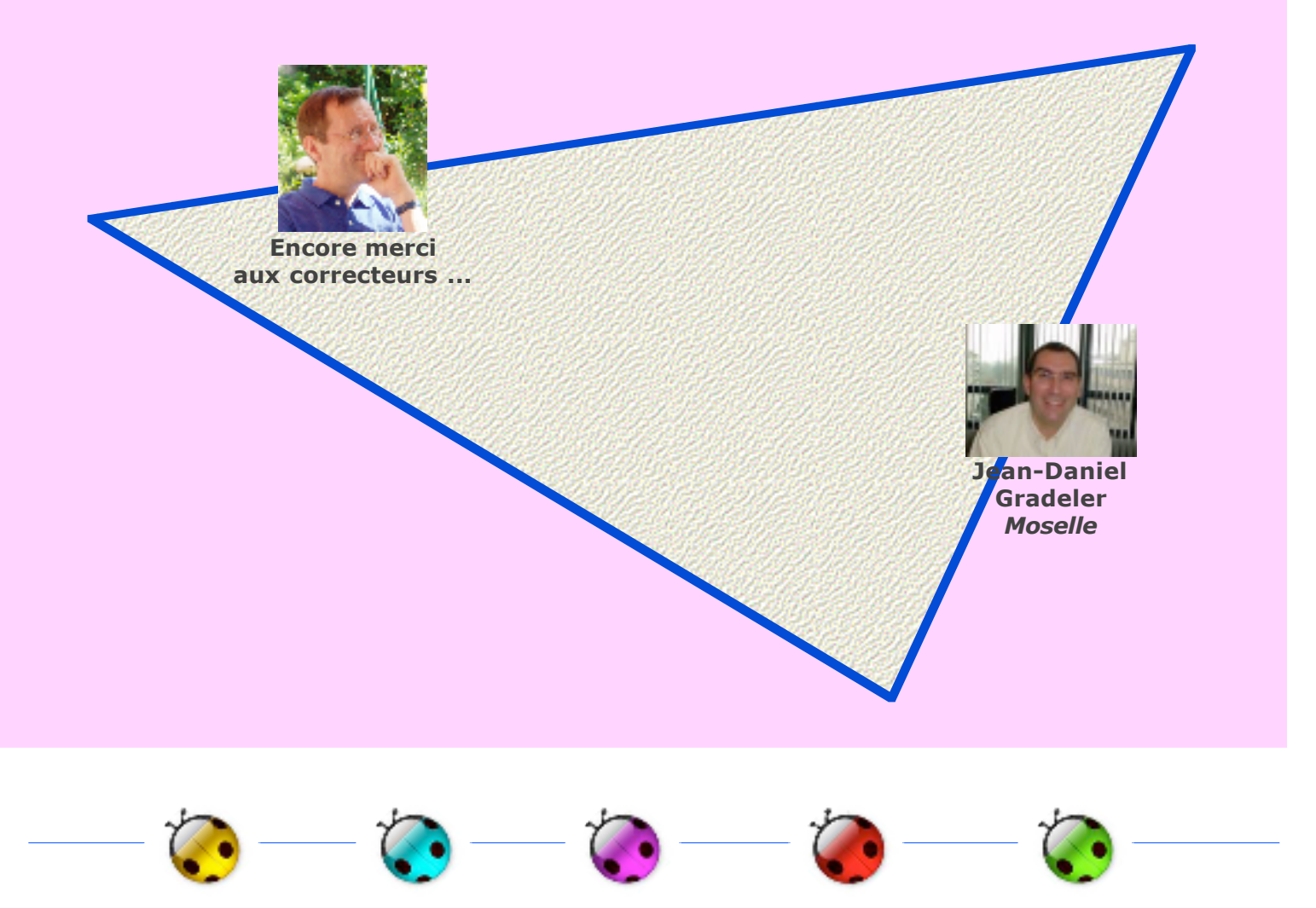